BLUETOOTH通信を利用して、BLUETOOTH Audio (P.99)、ハンズフリー通話 (P.132)、 おでかけナビサポート ここいこ (P.136)、CarAV remote (P.137)の機能を利用できます。

- ハンズフリー用携帯電話を4台まで登録でき、2台同時に接続できます。
  BLUETOOTH Audioを2台まで登録でき、1台に接続できます。
- スマートフォン連携機器は、ハンズフリー用に登録された機器から、1台接続できます。
- ●すでに最大数登録しているときは、不要な登録データを削除してください。(P.127)
- 適合機種については、下記サイトをご覧ください。 http://panasonic.jp/navi/
- ●操作方法は対応機器によって異なります。 詳しくは、BLUETOOTH対応機器の説明書をご覧ください。

#### ■ 本機で利用できるプロファイルについて

| サー                           | ビス       | プロファイル                                                                                   |
|------------------------------|----------|------------------------------------------------------------------------------------------|
| ハンズフリー                       | ハンズフリー通話 | Hands-Free Profile (HFP)                                                                 |
|                              | 電話帳転送    | Object Push Profile (OPP)<br>Phone Book Access Profile (PBAP)                            |
| BLUETOOTH Aud                | io       | Advanced Audio Distribution Profile (A2DP)<br>Audio/Video Remote Control Profile (AVRCP) |
| 「ここいこ♪」*1<br>「CarAV remote」* | 1        | Serial Port Profile (SPP)                                                                |

\*1アプリは、予告なく機能が変更されたり、サービスが終了となることがあります。

#### ■ ご利用の流れ

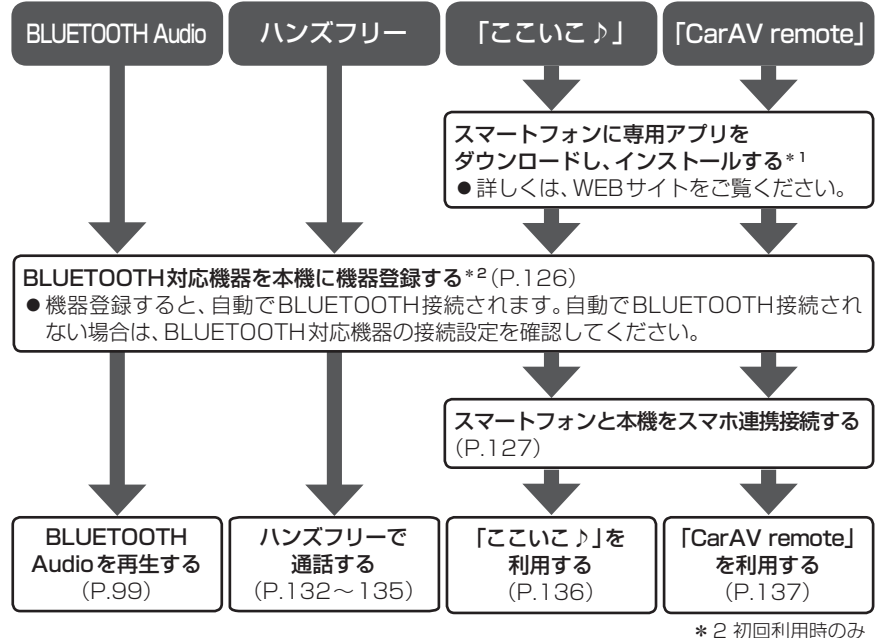

\*2 初回利用時の

# **BLUETOOTH**<sup>®</sup>

# 登録・接続

| BLUETOOTH対応機器を                            |
|-------------------------------------------|
| 本機に登録する126                                |
| 本機の準備をする126                               |
| BLUETOOTH対応機器を                            |
| 本機に機器登録する126                              |
| 人マートノオンと本機を                               |
| スマ小連防技術9 る127<br>BILIETOOTH対応機哭の          |
| 登録データを削除する127                             |
| BLUETOOTH対応機器を                            |
| 手動で本機と接続する128                             |
| ハンズフリー用の携帯電話を                             |
| 手動で接続する128                                |
| 人マートノオン連携用の                               |
| スマートフォフを于動で技術する126<br>BLUETOOTH Audio 機器を |
| 手動で接続する129                                |
| BLUETOOTH対応機器の                            |
| 詳細情報を見る130                                |
| ハンズフリー用の携帯電話の                             |
| 詳細情報を見る130                                |
| BLUETOOTH Audio機器の                        |
| 詳細情報を見る130                                |
| 本機の本体情報を見る131                             |
| 本機のデバイス名とパスキーを                            |
| 変更する131                                   |
| ハンズフリー                                    |

ハンズフリーで通話する......132

電話がかかってきたら......132 通話中の操作......132 電話番号を入力して電話をかける......133

リダイヤルする......133

発着信履歴から電話をかける......133 アドレス帳を登録する......134 アドレス帳から電話する......134

アドレス帳を削除する......135

ハンズフリー通話の設定をする ......135

# スマートフォン

| おでかけナビサポート ここいこ♪<br>(スマートフォン連携)  | 136      |
|----------------------------------|----------|
| おでかけナビサポート<br>「ここいこ♪」とは          | 136      |
| 「ここいこ♪」で検索した地点を<br>すぐに本機に送信する    | 136      |
| 「ここいこ♪」で検索した地点を<br>日付指定して本機に送信する | 136      |
| スマートフォンをリモコンとして使き<br>(スマートフォン連携) | 5<br>137 |
| CarAV remoteを利用する                | 137      |

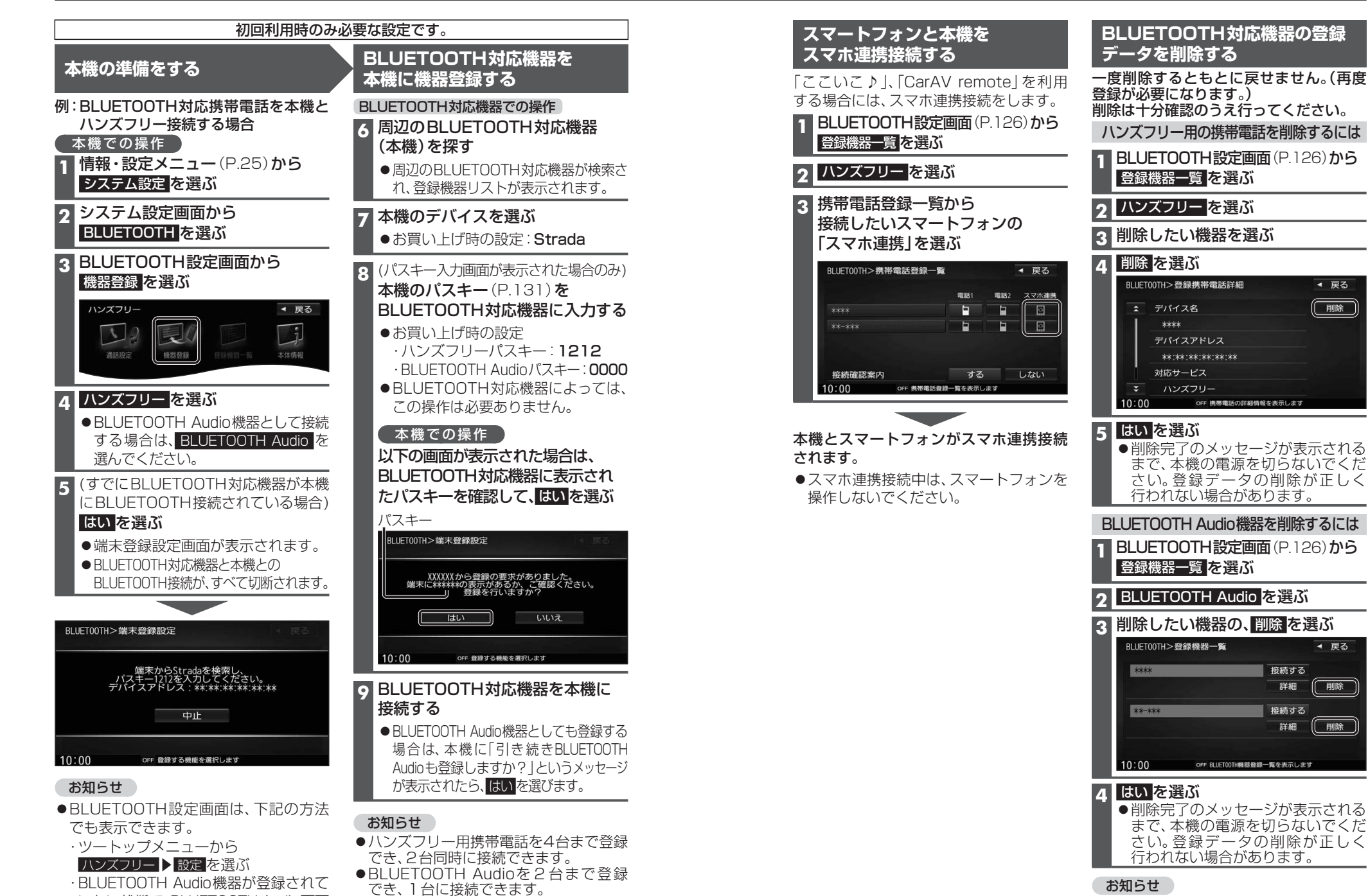

●スマートフォン連携機器は、ハンズフリー用

に登録された機器から、1台接続できます。

- いない状態で、BLUETOOTH Audio 画面 から設定を選ぶ
- 126

◀ 戻る

削除

◀ 戻る

削除

削除

●再度登録する場合には、BLUETOOTH

対応機器側の登録も解除してください。 127

# BLUETOOTH対応機器を 手動で本機と接続する

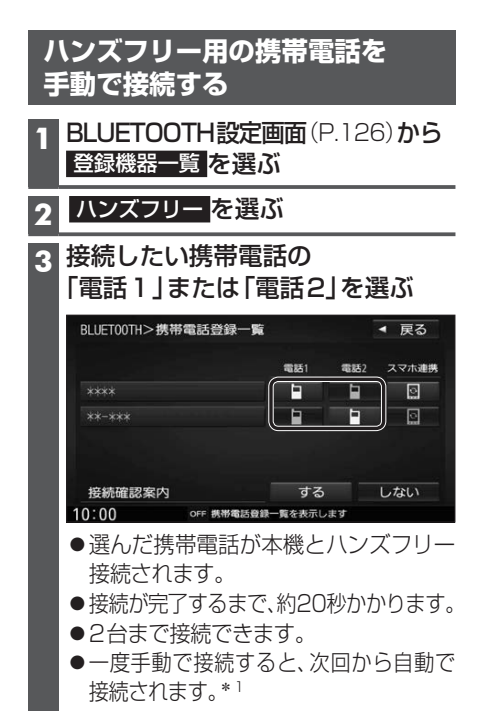

#### お知らせ

●ハンズフリー接続中は、地図画面に接続 機器の電波状態と電池残量が表示され ます。ただし、端末によっては電波状態 が正しく表示されない場合があります。

#### 接続確認案内の設定をするには

#### ■接続確認案内について

本機の電源がONになったとき、接続設定 された携帯電話に接続できなかった場合 に案内されます。 案内されるまでの時間は、接続した携帯電 話の台数により異なります。

携帯電話登録一覧(上記)から 接続確認案内する/しないを選ぶ

### 接続を解除するには

携帯電話登録一覧(上記)から 接続中の「電話1」または「電話2」 を選ぶ ●接続が解除されます。

#### スマートフォンを手動で接続する 準備 ●専用アプリケーション(無料)の「ここいこ♪」/ 「CarAV remote」をインストールして、 起動してください。(P.136、137) ●スマートフォン連携用に接続したいスマート フォンを、本機にハンズフリー機器として 登録してください。(P.126)

スマートフォン連携用の

1 BLUETOOTH設定画面(P.126)から 登録機器一覧を選ぶ

# **2** ハンズフリー を選ぶ

3 接続したいスマートフォンの 「スマホ連携」を選ぶ

| 電話1 | 電話2 | スマホ連    |
|-----|-----|---------|
| -   |     |         |
|     | •   |         |
|     |     | 1.451.5 |

- 選んだ携帯電話が本機とスマホ連携 接続されます。
- ●一度手動で接続すると、次回から自動で 接続されます。\*1

#### 接続を解除するには

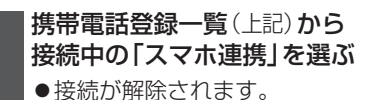

#### 手動で接続する BLUETOOTH設定画面(P.126)から 登録機器一覧を選ぶ BLUETOOTH Audio を選ぶ 2 |接続したいBLUETOOTH Audio 3 機器の 接続する を選ぶ BLUET00TH>登録機器一覧 ◀ 戻る 接続する \*\*\*\* 詳細 削除 接続する 詳細 削除 10:00 OFF BLUET00TH機器登録一覧を表示します ●選んだBLUETOOTH Audio機器が 本機とBLUETOOTH Audio接続されます。 ● 接続が完了するまで、約20秒かかります。 ●一度手動で接続すると、次回から自動で 接続されます。\*1 接続を解除するには

**BLUETOOTH Audio機器を** 

登録機器一覧(上記)から 接続中のBLUETOOTH Audio機器の 接続するを選ぶ ●接続が解除されます。

\* 1 自動接続されるまで、しばらく時間がかかる 場合があります。

# BLUETOOTH対応機器の詳細情報を見る

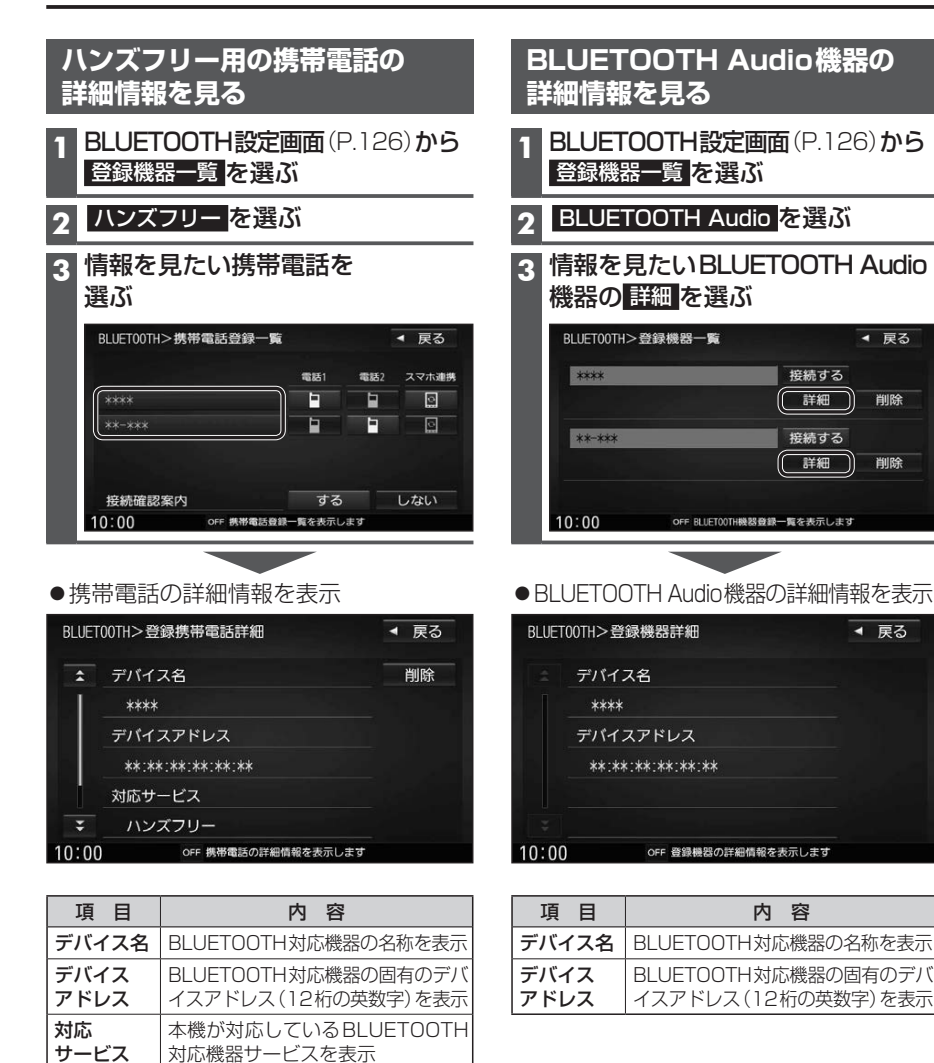

プロファイルについては、

電話番号を表示

P.124も併せてご覧ください。

BLUETOOTH対応機器の自局の

| 4 | <b>S機の本体情報を見る</b>             |
|---|-------------------------------|
|   | BLUETOOTH設定画面(P.126)から本体情報を選ぶ |

#### ●本体情報画面を表示

| BLUETO | 0TH>本体情報              | ◀ 戻る  | 項目        | 内容                 |
|--------|-----------------------|-------|-----------|--------------------|
| ÷      | デバイス名                 |       | デバイス名     | 本機の名称を表示           |
| Ī      | Strada                |       | デバイス      | 本機固有のデバイスアドレス      |
|        | デバイスアドレス              | デバイス名 | アドレス      | (12桁の英数字)を表示       |
|        | **:**:**:**:**        | 変更    | ハンズフリー    | 本機のハンズフリーパスキー      |
|        | ハンズフリーパスキー            | 157±- | ///+-     | を衣示                |
| Ŧ      | 1212                  | 変更    | BLUETOOTH | 本機のBLUETOOTH Audio |
| 10:00  | OFF BLUET00TH情報を表示します |       | Audioパスキー | ハスキーを表示            |

#### 本機のデバイス名とパスキーを変更する 本体情報画面(上記)から各項目を設定する 設定内容/操作 項目 デバイス名本機のデバイス名を入力する 半角英数24文字まで 変更 お買い上げ時の設定: [Strada] パスキー ハンズフリーパスキーを変更する場合 ハンズフリーパスキー(4~6桁の数字) 変更 ハンズフリー を選ぶ を入力する 決定 [お買い上げ時の設定:1212] を選ぶ ● 修正:1文字削除 BLUETOOTH Audioパスキーを BLUETOOTH Audioパスキー(4~6桁 の数字)を入力する 変更する場合 BLUETOOTH Audio を選ぶ [お買い上げ時の設定:0000] ● 修正:1文字削除

登録

•

接続

В

L U

# ■パスキーとは

BLUETOOTHによる接続を他人に許可なく使われないためのパスワードです。 携帯電話によっては、あらかじめ設定されていて変更できない場合や、接続時にパスキーが不要な 場合があります。

自局番号

# ハンズフリーで通話する

# 安全な場所に停車し、パーキングブレーキを引いてご使用ください。

- ●通話が聞き取りやすいように、車の窓を閉めてください。
- ●マイクに向かって大きな声ではっきりと話してください。

# 電話がかかってきたら

#### 自動的に着信画面に切り換わります。

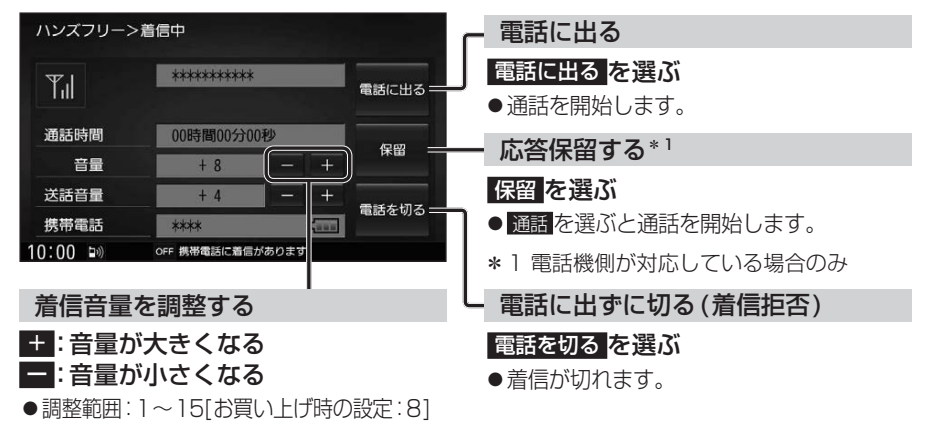

#### お知らせ

●携帯電話の機種によっては、着信中に電話を切るを選んでも電話に出る場合があります。

# 通話中の操作

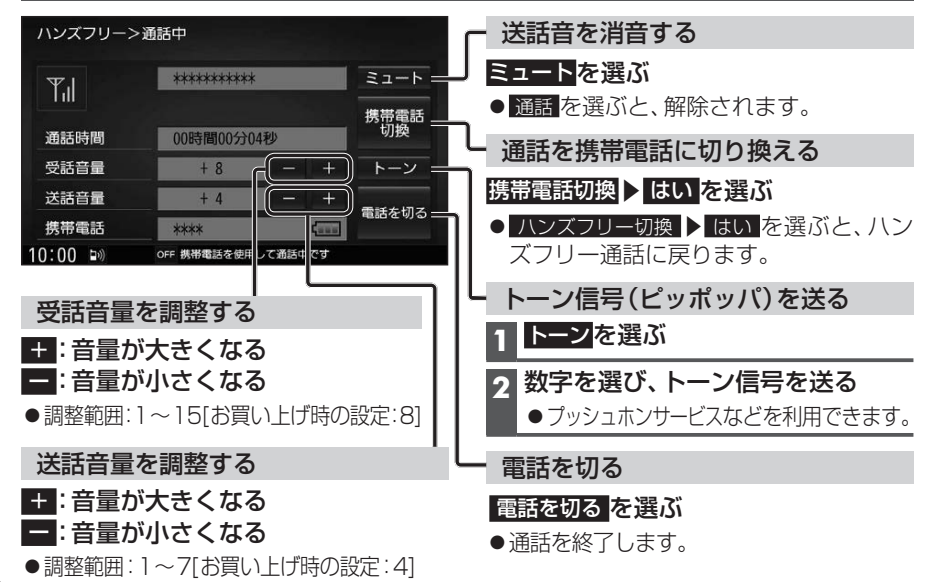

### お知らせ

- ●携帯電話を待受画面にしないとハンズフリー通話ができない場合があります。
- ●携帯電話によっては、本書の説明どおりに動作しない場合があります。
- ●携帯電話によっては、本機とBLUETOOTH接続中に、携帯電話を操作して電話をかけても (電話に出ても)ハンズフリー通話になる場合があります。

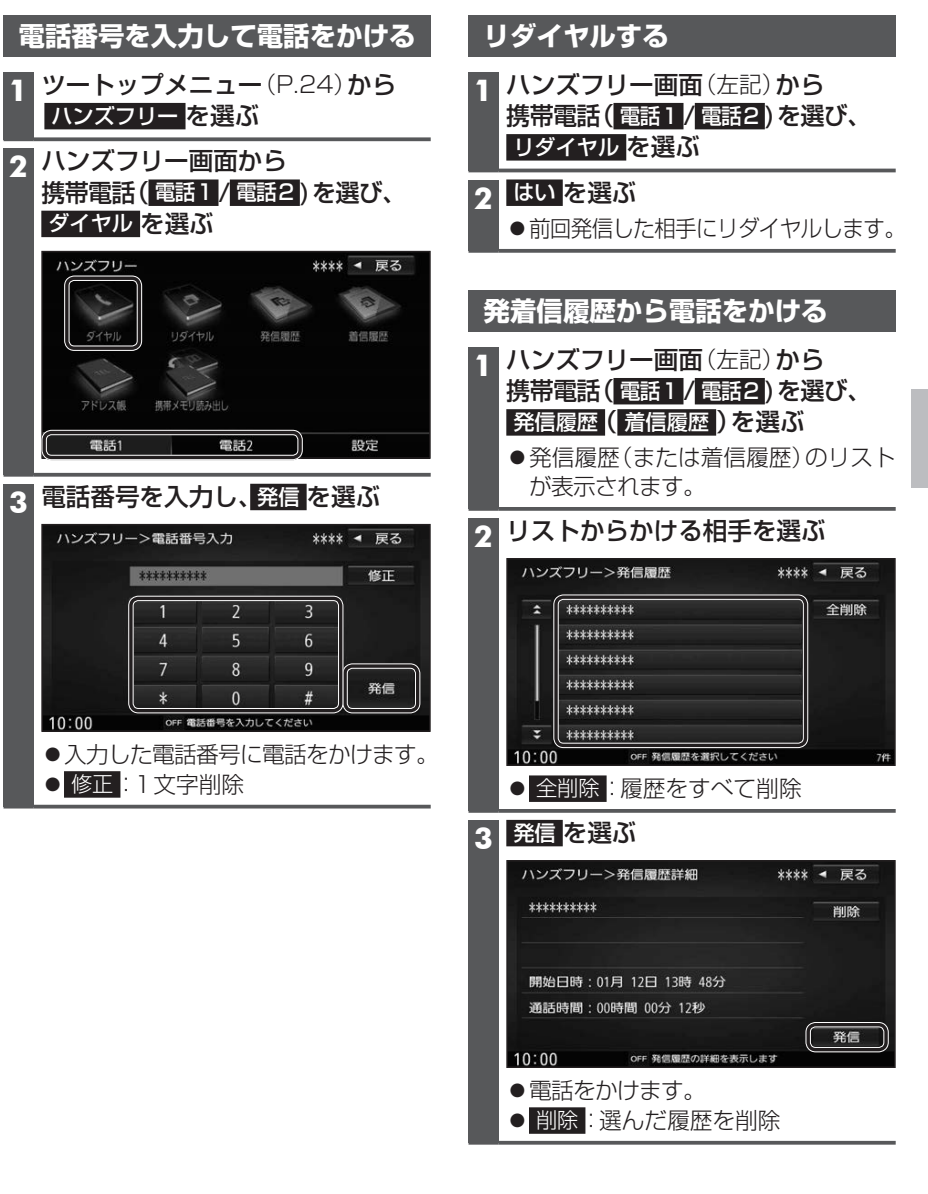

# ハンズフリーで通話する

# アドレス帳を登録する

1 ハンズフリー画面 (P.133)から 携帯電話(電話1/電話2)を選び、 携帯メモリ読み出しを選ぶ

#### 2 ■PBAP接続に対応していない携帯 電話の場合

#### はいを選ぶ

携帯電話を操作して電話帳データを 転送します。本機にすでに電話帳デー タが保存されている場合、追加保存/ 上書き保存を選んでください。 ● 追加保存: 登録済みの電話帳データ

を残して追加登録 ● <u>上書き保存</u>: 登録済みの電話帳データ を削除して新たに登録

#### ■PBAP接続の場合

携帯電話でPBAP転送の許可操作 を行ってください。

- ●全件の電話帳が転送されます。
- ●自動で上書きされます。追加登録 はできません。

# 3 終了を選ぶ

●アドレス帳の登録が完了します。

#### お知らせ

- ●本機に登録した電話帳の内容(電話帳、 氏名など)を編集することはできません。 電話帳の内容を変更するときは、編集し たい通話先をいったん削除(P.135)し、 携帯電話で編集のうえ、再度登録しなお してください。
- BLUETOOTH接続している携帯電話の 電話帳から転送した分の登録データのみ 使用できます。(BLUETOOTH接続している 携帯電話以外のデータは表示されません。)
- ●電話1台につき最大1500件まで登録 できます。

また、1件につき電話番号を2つまで登録 できます。

# アドレス帳から電話する

# 準備

携帯電話のアドレス帳を転送して本機に登録 してください。(左記)

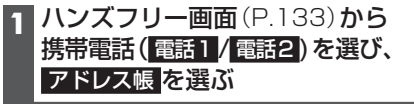

### 2 アドレス帳から、相手を選ぶ

#### 名前順リスト

| đ | 5 相川 ○男  | あ | か  | đ  |
|---|----------|---|----|----|
| đ | 5 浅田 ☆子  | た | な  | (3 |
| đ | 5 芦田 △郎  | ŧ | や  | 6  |
| ι | 池田 ◇太    | わ | その | の他 |
| ι | ヽ 石橋 ○美  |   |    |    |
| 1 | > 上島 ★太郎 |   | 順全 | 削降 |

●あ~わ:選んだ読みに移動

 その他:アルファベット・数字などで 始まる名称に移動
 メモリ番号順に切り換え

### メモリ番号順リスト

|       | ~ [      | 1110 2111   |            |      |           |      |
|-------|----------|-------------|------------|------|-----------|------|
| ハン    | ズフリー     | >メモリ番号検索    |            | **** | •         | 戻る   |
| \$    | 0000     | あなたの名前      |            | 1    | 2         | 3    |
|       | 0001     | 相川 〇男       |            | 4    | 5         | 6    |
|       | 0002     | 浅田 ☆子       |            | 7    | 8         | 9    |
|       | 0003     | 芦田 △郎       |            | 0    |           |      |
|       | 0004     | 池田 ◇太       |            |      |           |      |
| ¥     | 0005     | 石橋 〇美       |            | 名前   | 頁 :       | 全削除  |
| 10:00 | )        | OFF メモリ番号を入 | 力してくださ     | i Li |           | 40   |
| • 1   | $\sim 0$ | :メモリ番号      | 号を入        | カ    |           |      |
|       | 冬正       | 1 文字削降      | 2          |      |           |      |
|       |          |             |            | _    |           |      |
| ● 名   | 前順       | :名則順にな      | 刃り換        | ス    |           |      |
| 悉日    | 117      | 発信 (また)     | 十一天日       | 101  | - <b></b> | ž/言) |
| 田与    |          |             | с <u>ш</u> | ובו  | C7        |      |
| を選    | isi      |             |            |      |           |      |
|       |          |             |            |      |           |      |

| 2 | 名前  | :相川 〇男         |            | 削除          |
|---|-----|----------------|------------|-------------|
|   | 番号1 | : *********    |            | 番号1(a<br>発信 |
|   | 番号2 | : **********   |            | 番号2(2 発信    |
| • |     | OFF アドレス帳の詳細情報 | E<br>表示します |             |

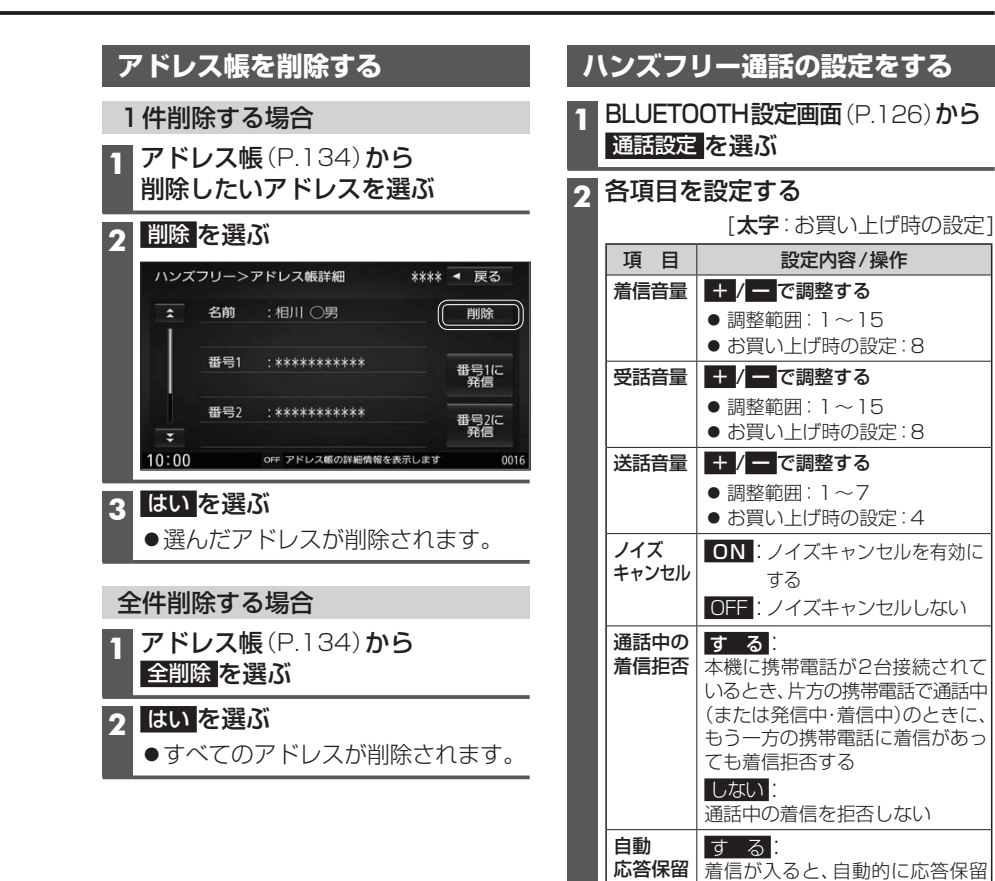

する

しない

自動応答保留しない

134

# おでかけナビサポート ここいこ ♪ (スマートフォン連携)

# おでかけナビサポート「ここいこ ♪」とは

当社が提供するスマートフォン向けアプリケーションです。

BLUETOOTH通信を利用して、スマートフォン専用のアプリケーションおでかけナビ サポート「ここいこ♪」(無料)から検索したスポットを、本機へ送信してルートを探索します。

●「ここいこ♪」のダウンロードやスマートフォンの適合機種など、詳しくは下記サイトをご覧ください。 http://panasonic.jp/navi/

# 準備

- ●スマートフォンにアプリ「ここいこ♪」をインストールして、本機とスマホ連携接続してください。 (P.127)
- iPodまたはiPhoneをP.116の図のとおり接続すると、そちらでの接続が優先されるため、 iPhoneで「ここいこ♪」を利用する場合は、iPodまたはiPhoneを取り外してください。

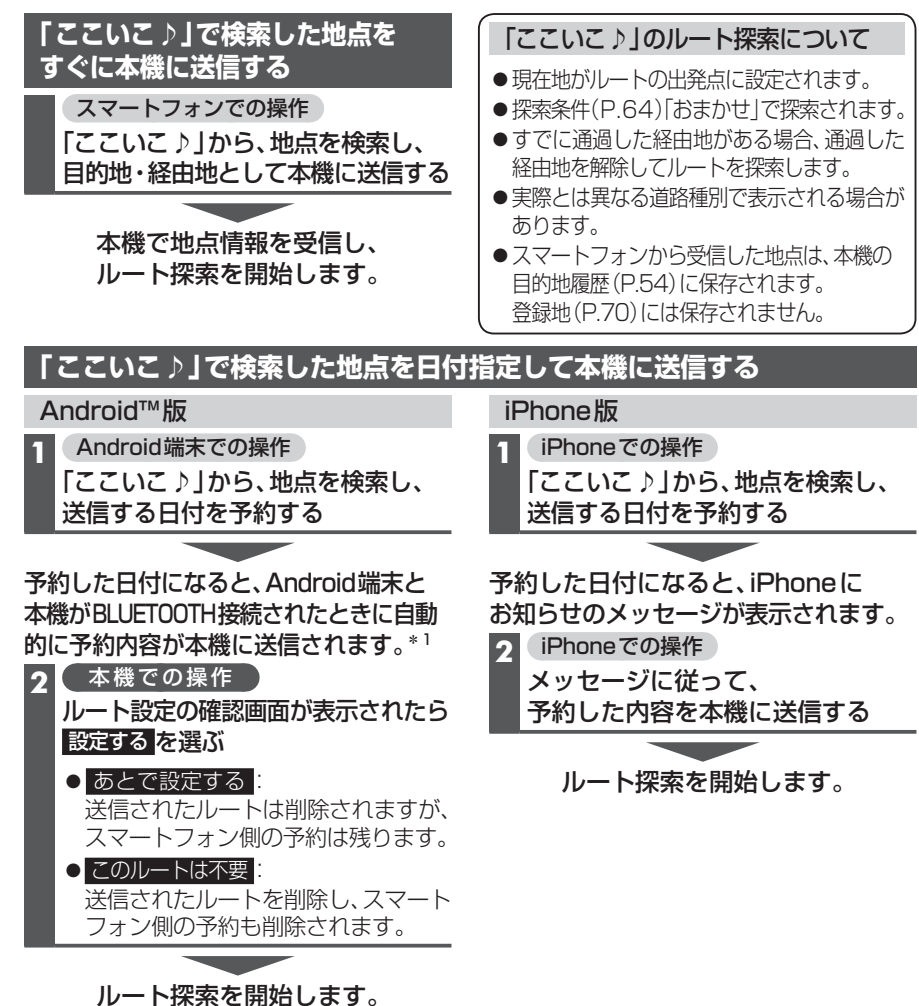

# スマートフォンをリモコンとして使う(スマートフォン連携)

# CarAV remoteとは

当社が提供するスマートフォン向けアプリケーションです。 BLUETOOTH通信を利用して、スマートフォン専用のアプリケーション「CarAV remote」(無料)で本機のオーディオを操作できます。

●「CarAV remote」のダウンロードやスマートフォンの適合機種など、詳しくは下記 サイトをご覧ください。 http://panasonic.jp/navi/

# 準備

- ●スマートフォンにアプリ「CarAV remote」をインストールして、本機とスマホ連携接続 してください。(P.127)
- ●iPodまたはiPhoneをP.116の図のとおり接続すると、そちらでの接続が優先される ため、iPhoneで「CarAV remote」を利用する場合は、iPodまたはiPhoneを取り外 してください。

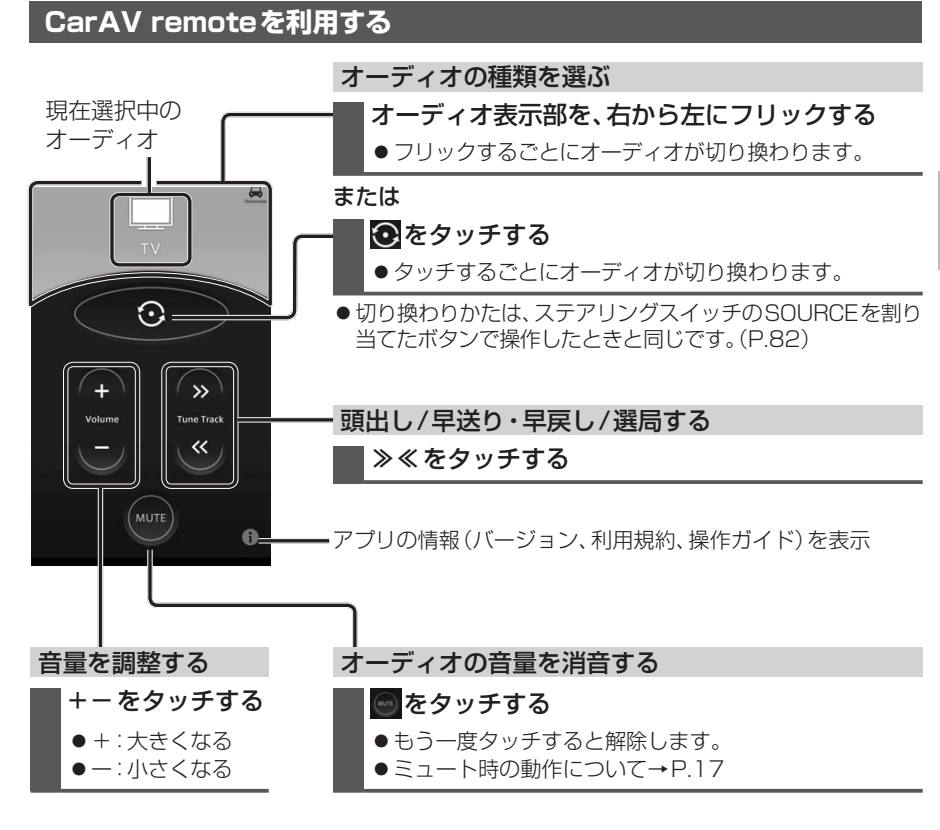